## การเข้าสู่ระบบ

เข้าสู่เว็บไซต์ โดยพิมพ์ my.bru.ac.th/ชื่อเว็บไซต์/wp-admin ที่ช่อง Address Bar
\*\*\* ชื่อของเว็บไซต์ของแต่ละผู้ใช้จะแตกต่างกันออกไป ตามตัวอย่างชื่อเว็บไซต์เป็นชื่อว่า
"person" \*\*\*

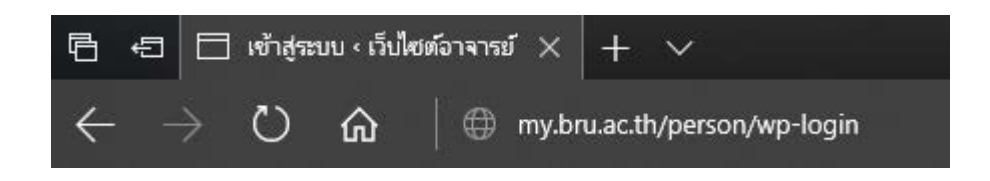

2. เมื่อใส่ที่อยู่ของเว็บไซต์ได้อย่างถูกต้อง หน้าจอจะแสดงดังภาพ

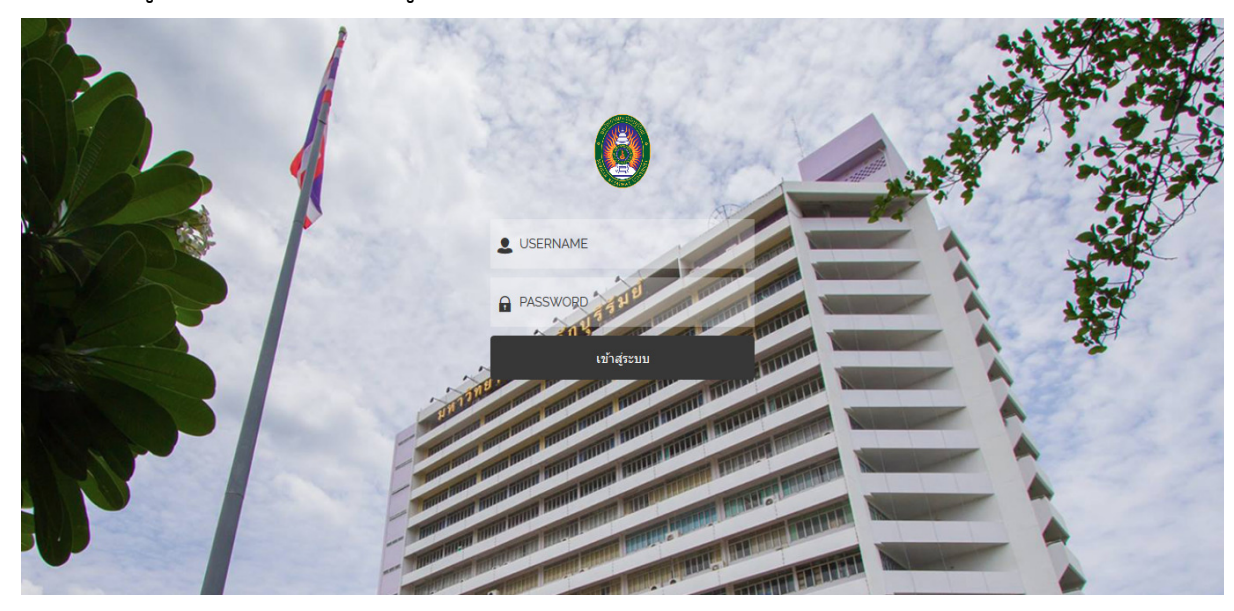

 ใส่ข้อมูล USERNAME และ PASSWORD หลังจากนั้นคลิกปุ่ม "เข้าสู่ระบบ" USERNAME = teacher
PASSWORD = personalbru2561

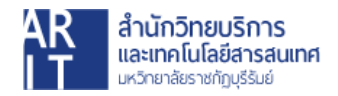